## **Jurisdiction Lookup Instructions**

https://webapp.co.olmsted.mn.us/IASJurisdictionLookup/AddressSearch/index

Click the link above to open the Jurisdiction Lookup tool.

There are two ways to search a property's jurisdiction in this site: by parcel ID or by address. If you are searching by parcel ID you will need to enter all 12 digits with no periods or dashes. If you are searching by address, the best way to search is by entering the house number and the street name/number only. See example below for searching the address 8370 Highway 14 SE, Eyota.

It is important to note that when searching by address less is more and the street name field should not include terms such as Avenue, Street, Highway, etc.

| IAS Jurisdiction Lookup |                      |                |       |  |  |
|-------------------------|----------------------|----------------|-------|--|--|
| Search for Property     |                      |                |       |  |  |
| Search for F            | Property with Parcel | [D             |       |  |  |
| 620732032645            |                      |                |       |  |  |
| Parcel ID               |                      |                |       |  |  |
| Search Parcel ID        |                      |                |       |  |  |
| Search for F            | Property by Address  |                |       |  |  |
| 8370 14                 |                      |                |       |  |  |
| Number Street Name      | Suffix Directions    |                |       |  |  |
| Search Address          |                      |                |       |  |  |
| Parcel ID               | Owner                | Address        | City  |  |  |
| <u>620732032645</u>     | OLMSTED COUNTY       | 8370 HWY 14 SE | EYOTA |  |  |
| 620732032645            | OLMSTED COUNTY       | 8370 HWY 14 SE | EYOTA |  |  |

Once you have your search results, you can click the parcel ID for the corresponding result. If there are more than one result, double check the owner/address/city and select the appropriate parcel ID. If there is a duplicate parcel ID, you can click either one and the results will be the same.

On the Property Information page, you will see the address, parcel ID, section, township, range, and town/city information at the very top. You can click the appropriate jurisdiction information section to see who to contact for each of the building/planning/zoning services listed on the page.

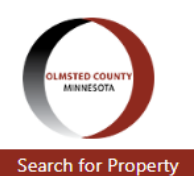

## **IAS Jurisdiction Lookup**

## **Property Information**

Address Parcel ID Section-Twp-Range Town/City 8370 HWY 14 SE, EYOTA, MN 55934 620732032645 SECT-07 TWP-106 RANGE-012 010004 – EYOTA TOWNSHIP

## **Jurisdiction Information**

| Building Permits                                       |                                                                                                    |        |  |
|--------------------------------------------------------|----------------------------------------------------------------------------------------------------|--------|--|
| Building Inspections                                   |                                                                                                    |        |  |
| Organization<br>Address<br>Phone<br>Website<br>Contact | Olmsted County<br>2122 Campus Dr SE<br>Suite 100<br>Rochester, MN 55904<br>507-328-7100<br>https://www.olmstedcounty.gov/business/building-planning-gis<br>planningweb@olmstedcounty.gov |        |  |
| Zoning Certificates & Development Applications         |                                                                                                    |        |  |
| Septic Permits                                         |                                                                                                    | $\sim$ |  |
| Well Permits                                           |                                                                                                    | $\sim$ |  |
| Subdivision Ordinance                                  |                                                                                                    |        |  |

Please note that the contact information for building permits will not always be the same as the contact information for inspections, as goes with the other services listed. It is important to review the specific service contact you are looking for to ensure you are getting the correct contact information.

If you have further questions or need any assistance please contact the Olmsted County Planning Department at 507-328-7100 or planningweb@olmstedcounty.gov